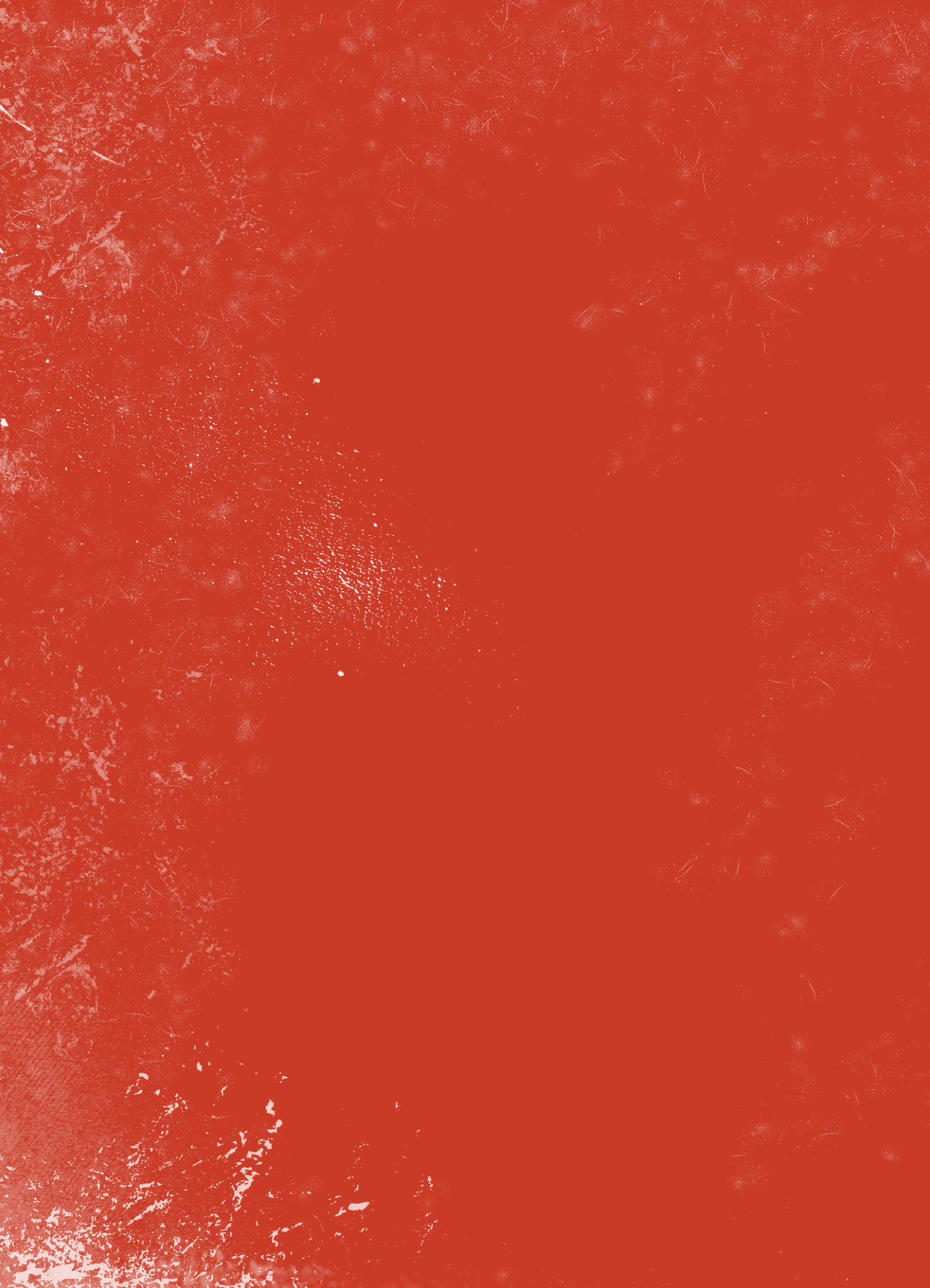

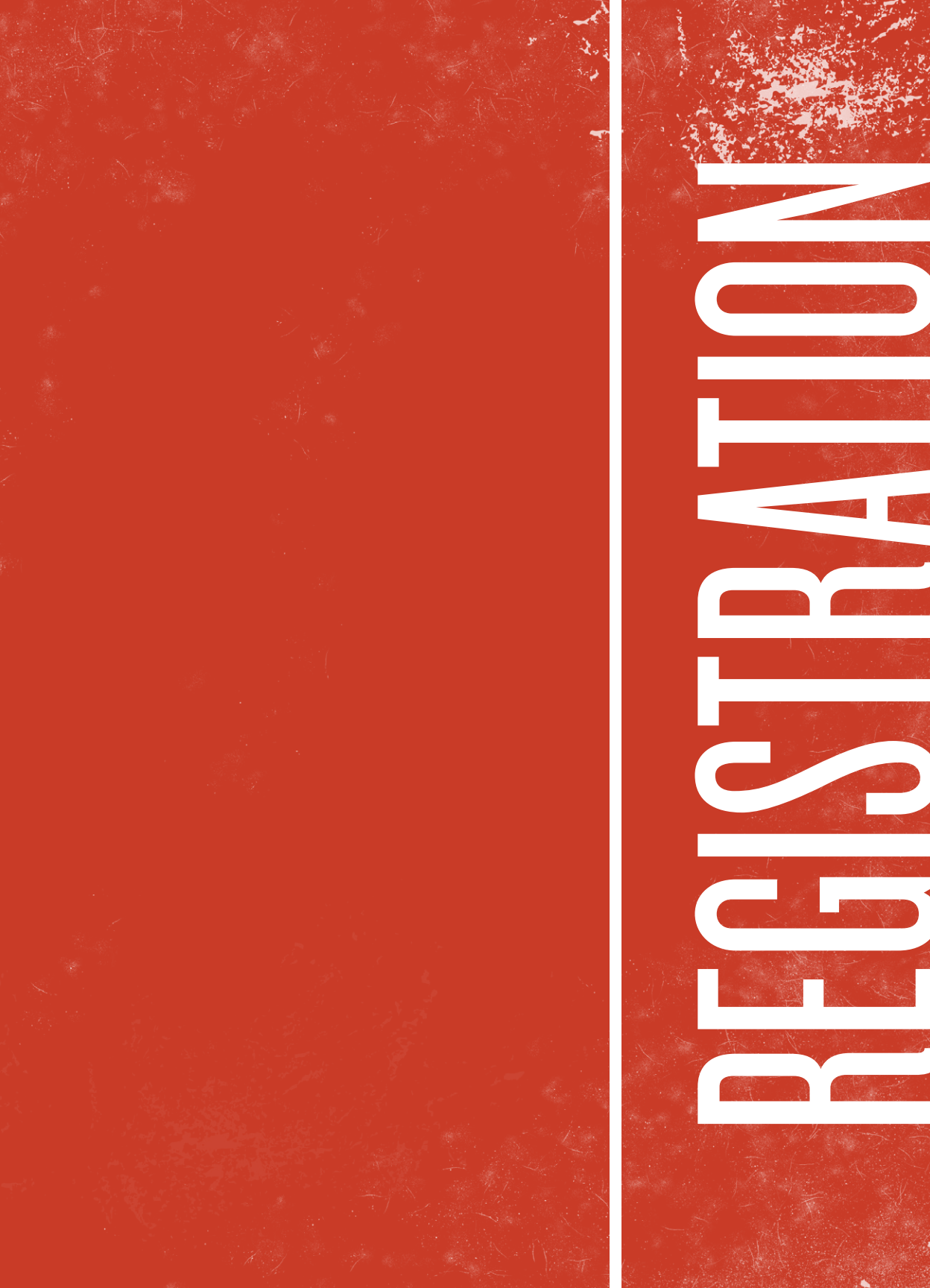

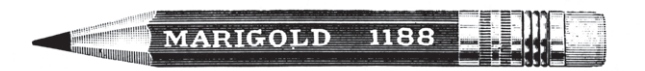

FIG. 19 : IT'S ABOUT TO GET REAL.

#### **REGISTRATION FOR FALL CLASSES**

CHAPTER 4

Keep your mouse finger loose.

SECTION 1

Undergraduate registration is always conducted in two rounds to ensure fairness. All students can register for courses that are their top priority in Round I and complete the remainder of their registration during Round II. Although this summer will be the only registration period during which professional advisers will complete your Round II of registration, all future registration periods will follow the two round model.

#### Round I: July 14-18

At your assigned time on July 14, you can begin your registration in the Wake Forest Information Network (WIN) for fall classes. The University Registrar will notify you in June when your registration start time has been posted. Once notified, you will be able to see your registration start time in WIN under Virtual Campus > Check Your Holds and Registration Status. Registration will be accessible to you beginning at your start time and until 5 p.m. on July 18. Please note that all times listed are Eastern Daylight Time. You are allowed to register for up to and including eight credit hours. Your eight credit hours should include the classes that you most desire to be included in your fall schedule.

#### Round II: July 21-August 1

After July 18, your access to registration will be closed until the first class day of the fall semester. The remainder of your fall schedule will be crafted by the professional advising staff in the Office of Academic Advising using information you provide on your Course Preference Survey (CPS). The Office of Academic Advising must receive your CPS no later than July 16.

#### OFFICE OF THE UNIVERSITY REGISTRAR | Phone: (336) 758-5207 | Fax: (336) 758-6056 | Email: registrar@wfu.edu

MAILING ADDRESS | P.O. Box 7207, Winston-Salem, NC 27109

LOCATION | Reynolda Hall 110

registrar.wfu.edu

**WIN** The Wake Information Network (WIN) is your one-stop source for accessing Wake online services and resources. Most of your academic services are under VirtualCampus in WIN. Included in these services are tracking how each of your credits are applied to your degree, viewing your mid-term and final grades, viewing the Schedule of Classes each term, registering for classes and viewing your class schedule.

# STEP I

#### HOW TO ACCESS WAKE FOREST INFORMATION NETWORK (WIN)

An email describing a business venture from Sudan

| You can acces  | s WIN from the Wake                        | Forest University homepage: <i>wfu.ed</i>                                                                                         | <i>lu</i> + |          |
|----------------|--------------------------------------------|----------------------------------------------------------------------------------------------------|-------------|----------|
| You can also a | access WIN directly at 1                   | win.wfu.edu +                                                                                                    |             |          |
| Enter your Wa  | ake Forest username an                     | id password to log in.                                                                                                    |             |          |
| Wake Fores     | it University                              |                                                                                                    |             |          |
| www.w          | fu.edu                                     |                                                                                                    |             | <u>*</u> |
|                | WAKE FOREST                                | Students Alumni Parents Faculty Staff Admissions   Financial Add   Schools   Libraries   Research   Arts   International   Direct | ories       |          |
|                | ACADEMICS NEWS CAL                         | RE THAN A NUMBER<br>I study affirms test optional policy for admissions<br>WAR<br>awing + biology = art                           |             |          |
|                |                                            |                                                                                                    |             |          |
| https://       | win.wfu.edu                                |                                                                                                    |             | *        |
|                | Wake Forest                                | University                                                                                                    |             |          |
|                | Wake Information N                         | etwork Cure                                                                                                    | kfind 🤃 🔞   |          |
|                | Passwor<br>Passwor<br>Phicking Favail – Ru | d<br>Catch of the Day<br>infiness Venture                                                                                         |             |          |

#### HOW TO ACCESS THE REGISTRATION SYSTEM

+ You can access *Virtual Campus* using the link on the top right-hand corner on your WIN home screen.

|          | Wake Forest University                                                                                                    | *                             |
|----------|----------------------------------------------------------------------------------------------------|-------------------------------|
| Wake Inf | ormation Network                                                                                                    |                               |
|          | Today I                                                                                                    | ersonal - Inter VirtualCampus |
|          | Hello, Student                                                                                                    |                               |
|          | Announcements                                                                                                    |                               |
|          | Current Weather Conditions                                                                                                    |                               |
|          | Temperature: 52ºF<br>Conditions: Clear<br>Visibility: 10 Miles<br>Wind: 16 mph NNW, Gusting to 24<br>Devpoint: 18ºF<br>Relative Humidity: 26.0% |                               |
|          | Weather Forecast                                                                                                    |                               |

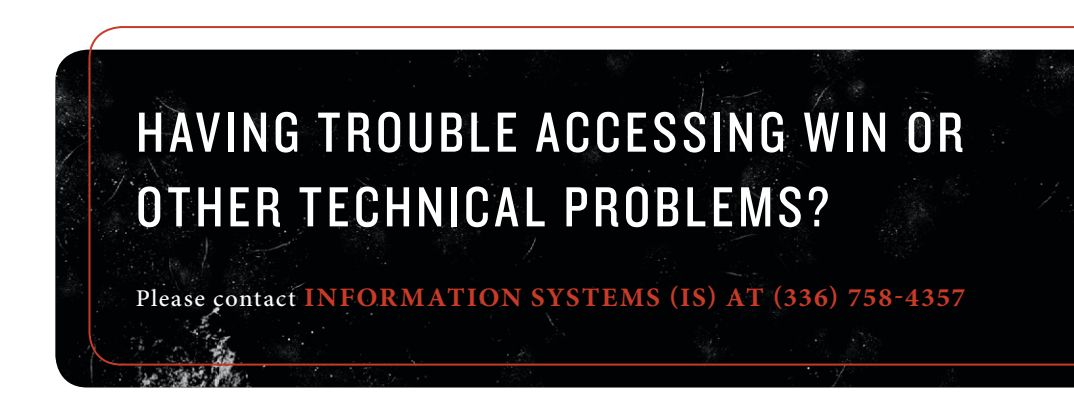

#### IN VIRTUAL CAMPUS, YOU WILL FIND A SECTION TITLED "CLASS REGISTRATION AND SCHEDULE"

| Wake Forest University   |                                                                                                    |                                                                                                    |                  |              |                |               |             |
|--------------------------|----------------------------------------------------------------------------------------------------|----------------------------------------------------------------------------------------------------|------------------|--------------|----------------|---------------|-------------|
|                          |                                                                                                    |                                                                                                    |                  |              |                | 1             | •           |
| Wake Information Network |                                                                                                    | S. C.                                                                                                    |                  |              |                |               |             |
|                          | ser en anter a                                                                                                    |                                                                                                    |                  | Today Person | ai InfoCentral | VirtualCampus | Directories |
|                          | Selection Orberia     Selection Orberia     Change Term     Your Allow S     Additional Section Change Class (     Check Your Ho     Dynamic Catala     Permission of )     gister for Cl     Tom Change     Your Course Mata     Your Course Mata     Perchase Course     Your Student Rec | Lato<br>ation a re<br>options re-<br>strong status<br>dis & Ree status<br>dis & Ree status<br>galaxies at the<br>status<br>status<br>s | ce Numbers (CRN) |              |                |               |             |

#### HOW TO FIND YOUR REGISTRATION DATE AND TIME

To find the assigned date and time that your Round I registration starts, select "Check Your Holds & Registration Status."

#### **MY REGISTRATION DATE & TIME:**

#### HOW TO SEARCH FOR CLASSES

Under Class Registration and Schedule, select the link "Register for Classes Using Class Search." +-----

Please select the appropriate term (Fall 2014) to search for classes offered by Using the drop-down menu under "Search by Term."

| Wate Forest University                                               |  |
|----------------------------------------------------------------------|--|
| Wake Information Network                                             |  |
| Elect Term &<br>Range<br>Search by Term:<br>Fall 2014<br>Fouri Reset |  |

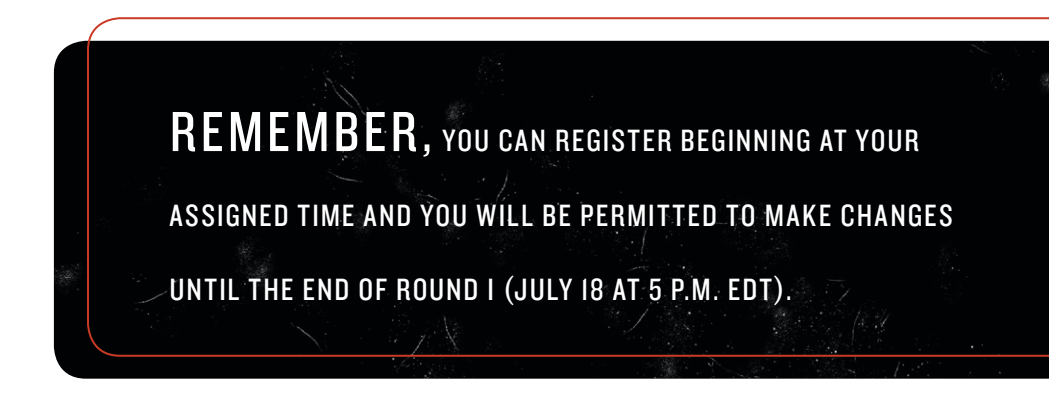

## SELECT AN ACADEMIC DEPARTMENT TO VIEW COURSE OFFERINGS.

#### **THERE ARE TWO WAYS TO SEARCH FOR COURSES:**

- 1. Selecting a department and clicking *Course Search* will produce a list of all courses offered in that department. Select the specific course to see all of the sections offered.
- 2. Selecting *Advanced Search* from this screen will allow you to search for courses using a variety of parameters/filters. Using Advanced Search is recommended.

| e Information Network                                                                                                    |  | <br> |
|----------------------------------------------------------------------------------------------------|--|------|
|                                                                                                    |  |      |
| Look-Up Classes to Add:                                                                                                    |  |      |
| Look-op classes to Add.                                                                                                    |  |      |
| You must select at least ONE Subject                                                                                                    |  |      |
| Subject: Academic Competition Prep<br>Accountancy<br>African Studies<br>American Studies<br>Ambroology<br>Arabi<br>Arabi<br>Arati<br>Billion Studies<br>Billion Studies<br>Billion Studies<br>Billion Studies<br>Billion Studies |  |      |
|                                                                                                    |  |      |

#### HERE ARE WHAT THE OPTIONS LOOK LIKE UNDER ADVANCED SEARCH

| Wake Forest University   |                              |       |   |
|--------------------------|------------------------------|-------|---|
|                          |                              |       |   |
|                          |                              |       | • |
|                          |                              |       | ~ |
|                          |                              |       |   |
| Wake Information Network |                              |       |   |
|                          |                              |       |   |
|                          |                              |       |   |
| Subject: Documentary     | Film Program                 |       |   |
| E'preneurship            | & Soc Enterprise             |       |   |
| Economics                | Tages and Culture            |       |   |
| Education                |                              |       |   |
| English                  | ship                         |       |   |
| Environmenta             | al Program                   |       |   |
| Finance                  |                              |       |   |
| First Year Se            | minar 💌                      |       |   |
| Course Number            |                              |       |   |
| Titles                   |                              |       |   |
| nue:                     |                              |       |   |
| Credit Range:            | hours to                     | hours |   |
| Course Level:            | Law ^                        |       |   |
|                          | Undergraduate                |       |   |
| Part of Term:            | Full Term - Law School       |       |   |
| Non-date based course    | S Full Term - UG/GRAD/DV (E) |       |   |
| only                     | MBA Charlotte Saturday *     |       |   |
| Instructor:              | All                          |       |   |
|                          | Collins, Bobbie L.           |       |   |
| Attribute Type:          |                              |       |   |
|                          | P 44                         |       |   |

Under *Advanced Search*, you will be able to select department, course number (if you know what specific course you are looking for), term, instructor, etc.

For example, selecting the department under *Subject*, "Undergraduate" under *Course Level*, and Full Term under *Part of Term* and clicking *Section Search* at the bottom of the page will produce a full listing of *full-semester courses* offered by that academic department.

You can also search for half-semester courses under *Advanced Search* by selecting either "First Part of Term" or "Second Part of Term." Common examples of half-semester courses include: HES 100, HES 101, LIB 100, etc.

### HERE ARE THE RESULTS OF SEARCHING FOR FULL-SEMESTER, UNDERGRADUATE COURSES IN THE ECONOMICS DEPARTMENT

|           | Wak           | - For      | est Unive          | ersity          |                  |                   |            |                                                                          |                                  |                                 |             |            |            |               |             |                          |                  |             |                                                                                    |
|-----------|---------------|------------|--------------------|-----------------|------------------|-------------------|------------|--------------------------------------------------------------------------|----------------------------------|---------------------------------|-------------|------------|------------|---------------|-------------|--------------------------|------------------|-------------|------------------------------------------------------------------------------------|
|           |               |            |                    |                 |                  |                   |            |                                                                          |                                  |                                 |             |            |            |               |             |                          |                  |             | *                                                                                  |
|           |               |            |                    |                 |                  |                   |            |                                                                          |                                  |                                 |             |            |            |               |             |                          |                  |             |                                                                                    |
| Wake Info | rma           | tio        | n Ne               | tw              | /ork             |                   |            |                                                                          |                                  |                                 |             |            |            |               |             |                          |                  |             |                                                                                    |
|           |               |            |                    |                 |                  |                   |            |                                                                          |                                  |                                 |             |            |            |               |             |                          |                  |             |                                                                                    |
|           | Loc           | K-1        | јр Сі              | ass             | ses t            | 0 A               | aa:        |                                                                          |                                  |                                 |             |            |            |               |             |                          |                  |             |                                                                                    |
|           | To Ri<br>Colu | nn I       | er, che<br>leading | sck ti<br>gs Le | he box<br>igend: | Cap<br>Act<br>Ren | Cap<br>Act | f the CRN (Cidentifie<br>pacity<br>ual Scats taken<br>an Seats Remaining | s a clo<br>VL<br>Cmp<br>Attribut | Wait List<br>Campus<br>Course F | and<br>Code | click I    | Regi       | ster          | or Add      | to Worksheet.            |                  |             |                                                                                    |
|           | Over          | flow       | : If rer           | nain            | ing sea          | ats is            | 0 for      | a non-general catego                                                     | ry, and                          | overflow                        | is Y,       | then g     | ener       | al sei        | ating is    | s open regardless        | of student o     | ategory.    |                                                                                    |
|           | Secti         | ons<br>omi | Found              |                 |                  |                   |            |                                                                          |                                  |                                 |             |            |            |               |             |                          |                  |             |                                                                                    |
|           | Sele          | ct Cl      | RN Su              | ıbj C           | irse Se          | ac Crr            | np Cri     | ed Title                                                                 | Days                             | Time                            | Сар         | Act R      | em V       | <b>NL V</b>   |             | Instructor               | Date             | Location    | n Attribute                                                                        |
|           |               | 80         | 887 EC             | N 1             | 50 A             | RC                | 3.0        | 000 Introduction to                                                      | MWF                              | 09:00                           | 35          | 0 3        | 5 5        | Cap A<br>5 0  | ct Rei<br>5 | n<br>Joseph S.           | (MM/DD<br>08/26- | )<br>CARS   | Div ECN and Div IV - ECN and ESE Mi Elect and JOU MI Elect                         |
|           |               |            |                    |                 |                  |                   |            | Economics                                                                |                                  | am<br>Overflow                  | Can         | Act D      | om b       | A/1 14        |             | Connors (P)              | 12/15            | 019         |                                                                                    |
|           |               |            |                    |                 |                  |                   |            | Availability<br>Category                                                 |                                  | overnow                         | Cap         |            | C          | Cap A         | ct Rei      | m                        |                  |             |                                                                                    |
|           |               |            |                    |                 |                  |                   |            | Entry Term Fall<br>2013                                                  |                                  | Y                               | 5           | 0 5        | 0 3        | 0             | 0           |                          |                  |             |                                                                                    |
|           |               |            |                    |                 |                  |                   |            | Entry Term Fall<br>2014                                                  |                                  | Y                               | 10          | 0 1        | 0 0        | 0 0           | 0           |                          |                  |             |                                                                                    |
|           |               | 83         | 366 EC             | N 1             | 50 B             | RC                | 3.0        | Economics                                                                | MWF                              | 10:00<br>am-10:50<br>am         | 35          | 03         | 5 5        | 5 0           | 5           | Robert M.<br>Whaples (P) | 08/26-<br>12/13  | CARS<br>019 | Div ECN and Div IV - ECN and ESE Mi Elect and JOU MI Elect                         |
|           |               |            |                    |                 |                  |                   |            | Seating<br>Availability                                                  |                                  | Overflow                        | Cap         | Act R      | em V       | NL V<br>Cap A | rt Rei      | m                        |                  |             |                                                                                    |
|           |               |            |                    |                 |                  |                   |            | General Seating<br>Entry Term Fall<br>2014                               |                                  | N<br>N                          | 25<br>10    | 0 2<br>0 1 | 5 5<br>0 0 | 5 0           | 5<br>0      |                          |                  |             |                                                                                    |
|           |               | 80         | 1060 EC            | N 1             | 50 C             | RC                | 3.0        | 000 Introduction to<br>Economics                                         | MWF                              | 11:00<br>am-11:50               | 35          | 0 3        | 5 5        | 5 0           | 5           | Joseph S.<br>Connors (P) | 08/26-<br>12/13  | GRNE<br>308 | Div ECN and Div IV - ECN and ESE Mi Elect and JOU MI Elect                         |
|           |               | 83         | 158 EC             | N 1             | 50 D             | RC                | 3.0        | 000 Introduction to<br>Economics                                         | MWF                              | 11:00<br>am-11:50<br>am         | 35          | 0 3        | 5 5        | 5 0           | 5           | Robert M.<br>Whaples (P) | 08/26-<br>12/13  | CARS<br>019 | Div ECN and Div IV - ECN and ESE Mi Elect and JOU MI Elect                         |
|           |               | 83         | 367 EC             | N 1             | 50 E             | RC                | 3.0        | Economics                                                                | MWF                              | 12:00<br>pm-12:50               | 35          | 0 3        | 5 5        | 5 0           | 5           | Todd A. McFall<br>(P)    | 08/26-<br>12/13  | CARS<br>102 | Div ECN and Div $\ensuremath{\text{IV}}$ - ECN and ESE Mi Elect and JOU MI Elect   |
|           |               | 83         | 370 EC             | N 1             | 50 F             | RC                | 3.0        | 000 Introduction to<br>Economics                                         | MWF                              | 12:00<br>pm-12:50<br>pm         | 35          | 0 3        | 5 5        | 5 0           | 5           | Joseph S.<br>Connors (P) | 08/26-<br>12/13  | CARS<br>019 | Div ECN and Div $\ensuremath{\mathrm{IV}}$ - ECN and ESE Mi Elect and JOU MI Elect |

#### SEATING AVAILABILITY CATEGORY

General Seating: seats are open to those who do not fall in any reserved seating category

Entry Term Fall 2013: seats reserved for those who entered WFU in Fall 2013

Entry Term Fall 2014: seats reserved specifically for your class (entering Fall 2014)

- \* Once the seats available for your specific class are full, even if there are seats open in general seating, you will not be able to register for the class.
- \* Please note that you will not be able to wait-list any classes during this registration period for Fall 2014 courses. It is important that all incoming students are in classes for the fall.

## WHAT DO ALL OF THESE ABBREVIATIONS MEAN?

#### (understanding each column, left to right)

| Open Box   | Class is potentially open for you to register                                                                                       |
|------------|----------------------------------------------------------------------------------------------------|
| "С"        | Class is closed                                                                                                    |
| CRN        | Course Reference Number. Each class has its own unique number                                                                       |
| Subj       | Academic department                                                                                                    |
| CRSE       | Course number                                                                                                    |
| Sec        | Courses, like ECN 150, have multiple sections                                                                                       |
| Cred       | Credit hours                                                                                                    |
| Title      | Name of course                                                                                                    |
| Days       | Days the class meets. Ex: TR (Tues, Thurs)                                                                                          |
| Time       | Time the class meets                                                                                                    |
| Cap        | Total capacity of the class                                                                                                    |
| Act        | Number of seats already taken                                                                                                    |
| Rem        | Number of seats remaining                                                                                                    |
| WL Cap     | Total capacity of the waitlist for the class                                                                                        |
| WL Act     | Total number of seats taken on the waitlist                                                                                         |
| WL Rem     | Total number of seats remaining on the waitlist                                                                                     |
| Instructor | Name of instructor                                                                                                    |
| Date       | Beginning and ending dates of the class                                                                                             |
| Location   | Building and room number                                                                                                    |
| Attribute  | List course attributes. This column will list if the course fulfills certain requirements or if it counts towards certain programs. |

#### HOW TO REGISTER FOR A CLASS

Select the open box to the far left.

Scroll to the bottom of the page and select Register.

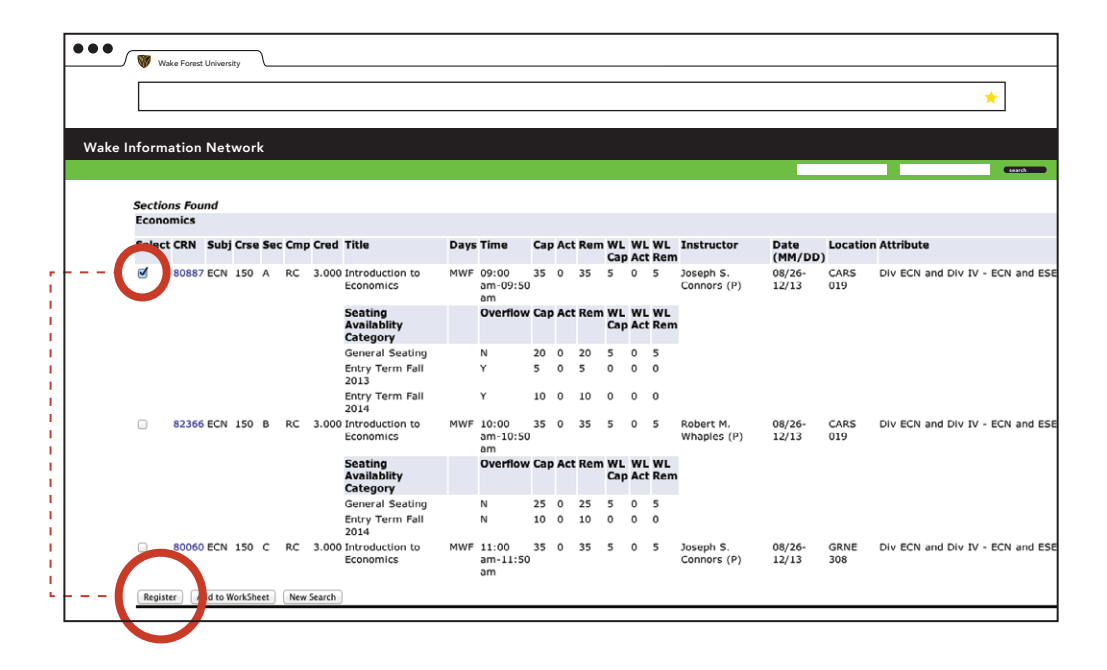

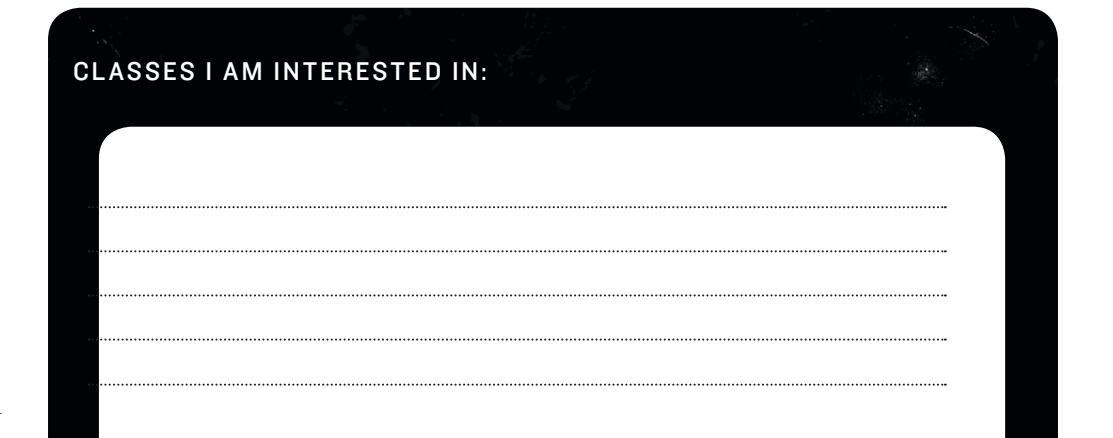

### IF YOU WERE ABLE TO REGISTER SUCCESSFULLY FOR THE CLASS, YOU WILL SEE THE FOLLOWING SCREEN

| Wake Forest University                                                                                                    |
|----------------------------------------------------------------------------------------------------|
| *                                                                                                    |
| Wake Information Network                                                                                                    |
| Register for Classes:                                                                                                    |
| To Register, enter your desired Course Reference Numbers (CRNs) in the Add Classes Worksheet and click Submit Changes.                                                                                                    |
| Classes in the Current Schedule below are in the University database and are final unless you drop the class from your schedule.  Ne more than three waitlisted classes can appear on an UNDERGRADUATE student's schedule at any one time. Although the registration system will accept more than three, any update the registration period.  Current Schedule  Status Action CNN Subj Crse Sec Level Cred Grade Mode Title **Web Registered** o Feb 24, 2014 None 1 WOBBY ECN ISO A Undergraduate 3.000 Standard Letter Introduction to Economics  No. Control of Feb 24, 2014 None Willing Hours: 2.000 Maximum Hours: 17.000 Date: Feb 24, 2014 01:36 pm |
| Add Classes Worksheet                                                                                                    |
| CRNs                                                                                                    |
| Submit Changes Class Search Reset                                                                                                    |

Under Current Schedule, it will say "Web Registered," and the details of the course you registered for will follow to the right. Make sure to confirm that the class for which you are registered is the one that you intended.

#### WHAT THE \$&%\$#@!? -

Why are some courses already full? Our continuing students registered for fall courses during the spring semester. If a course you want is full, there might be openings during the drop/add period, and if not, most classes will be offered again in future semesters.

#### HOW TO MAKE CHANGES

If you happened to register for a class by mistake, you change your mind, or you find something else you would like to add instead, you can drop the class from this screen as well.

| Wake Forest University                                                                             |                                                                                                    |                                                                                                    |
|----------------------------------------------------------------------------------------------------|----------------------------------------------------------------------------------------------------|----------------------------------------------------------------------------------------------------|
|                                                                                                    |                                                                                                    | *                                                                                                    |
| Wake Information Network                                                                           |                                                                                                    |                                                                                                    |
| Register for Classes:                                                                              |                                                                                                    |                                                                                                    |
| To Register, enter your desired Co<br>Classes in the <b>Current Schedule</b>                       | urse Reference Numbers (CRNs) in the Add Classe:<br>below are in the University database and are final ur | s Worksheet and click Submit Changes.<br>nless you drop the class from your schedule.                |
| No more than three waitlisted<br>system will accept more than thre                                 | classes can appear on an UNDERGRADUATE stu<br>e, any above three will be automatically purged each        | ident's schedule at any one time. Although the registration<br>night during the registration period. |
| Current Schedule                                                                                   | $\frown$                                                                                                  |                                                                                                    |
| Status<br>**Web Registered** on Feb 24,<br>2014                                                    | CEN Subj Crse Sec Level                                                                                   | Cred Grade Mode Title<br>iduate 3.000 Standard Introduction to Economics<br>Letter                   |
| Total Credit Hours: 3.000<br>Billing Hours: 3.000<br>Minimum Hours: 0.000<br>Maximum Hours: 17.000 |                                                                                                    |                                                                                                    |

- 1) Go to the drop-down menu in the Action column on the line of the class you would like to drop.
- 2) Select "Drop Via WEB."
- 3) Make sure to scroll to the bottom of the page and click Submit Changes.

|        | <br> | <br> | •••••• |
|--------|------|------|--------|
| •••••• | <br> | <br> | •••••• |
|        | <br> | <br> |        |

#### **COMMON REGISTRATION ERRORS**

As you attempt to register for classes, you might receive messages that are called Registration Add Errors. Registration Add Errors will appear at the bottom of the screen.

| •••                      | Wake Forest University                                                                                                    |  |  |  |  |  |  |  |  |  |  |
|--------------------------|----------------------------------------------------------------------------------------------------|--|--|--|--|--|--|--|--|--|--|
|                          | *                                                                                                    |  |  |  |  |  |  |  |  |  |  |
| Wake Information Network |                                                                                                    |  |  |  |  |  |  |  |  |  |  |
|                          |                                                                                                    |  |  |  |  |  |  |  |  |  |  |
|                          | Register for Classes:                                                                                                    |  |  |  |  |  |  |  |  |  |  |
|                          | To Register, enter your desired Course Reference Numbers (CRNs) in the Add Classes Worksheet and click Submit Changes.                                                                                                    |  |  |  |  |  |  |  |  |  |  |
| (                        | Constraint of contraction down and a low down and we may used you down of the down into a solutione.     Contract contraction down and a low down and we may used be used of the following of the registration system will accept more than three, any above three will be automated by used on the contract contraction down and the registration system will accept more than three, any above three will be automated by used on a UNDERGRADUATE student's schedule at any one time. Although the registration system will accept more than three, any above three will be automated by used on a UNDERGRADUATE student's schedule at any one time. Although the registration system will accept more than three, any above three will be automated by used on a UNDERGRADUATE student's schedule at any one time. Although the registration system will accept more than three, any above three will be automated by used on a UNDERGRADUATE student's schedule at any one time. Although the registration system will accept more than three, any above three will be automated by used on a UNDERGRADUATE student's schedule at any one time. Although the registration system will accept more than three, any above three will be automated by used on a UNDERGRADUATE student's schedule at any one time. Although the registration system will accept more than three, any above three will be automated by used on a UNDERGRADUATE student's schedule at any one time. Although the registration system will accept more than three, any above three will be automated by used on a UNDERGRADUATE student's schedule at any one time. Although the registration system will accept more than three, any above three will be apprecised by the registration system will accept more than three, any above three will be apprecised by the registration system will accept more than three, any above three will be apprecised by the registration system will be apprecised by the registration system will be apprecised by the registration system will be apprecised by the registration system will be appr |  |  |  |  |  |  |  |  |  |  |
|                          | Status CRN Subj Cres Sec Level Cred Grade Mode Title Consultd. DI 113 remined 81207 810.0 113.4 Lindersraduta 4.0 00 Standard Letter Evolutioners and Ecological Biology.                                                                                                    |  |  |  |  |  |  |  |  |  |  |
|                          | Add Classes Worksheet                                                                                                    |  |  |  |  |  |  |  |  |  |  |
|                          | CRNs                                                                                                    |  |  |  |  |  |  |  |  |  |  |
|                          |                                                                                                    |  |  |  |  |  |  |  |  |  |  |
|                          | Submit Changes Class Search Reset                                                                                                    |  |  |  |  |  |  |  |  |  |  |

The example above shows a registration error.

Many of our science courses require the lecture and the lab to be taken in the same semester (corequisite). To avoid this common registration error when registering for science courses, make sure to select the check boxes next to the desired lecture section and desired lab section before clicking **Register** (Note: the sections for lectures and labs do not need to match). See below.

| 🕅 w            | ske Forest | Universi     | ty      | $\square$ |       |                                           |            |                       |          |      |        |           |           |           |                                               |
|----------------|------------|--------------|---------|-----------|-------|-------------------------------------------|------------|-----------------------|----------|------|--------|-----------|-----------|-----------|-----------------------------------------------|
|                |            |              |         |           |       |                                           |            |                       |          |      |        |           |           |           |                                               |
| L              |            |              |         |           |       |                                           |            |                       |          |      |        |           |           |           |                                               |
| form           | ation      | Net          | work    |           |       |                                           |            |                       |          |      |        |           |           |           |                                               |
|                |            |              |         |           |       |                                           |            |                       |          |      |        |           |           |           |                                               |
| Sections Found |            |              |         |           |       |                                           |            |                       |          |      |        |           |           |           |                                               |
| Biology        |            |              |         |           |       |                                           |            |                       |          |      |        |           |           |           |                                               |
| Selec          | t CRN      | Subj         | Crse    | sec       | Cmp   | Cred Title                                | Day        | s Time                | Cap      | Act  | Rem    | WL<br>Cap | WL<br>Act | WL<br>Rem | Instructor                                    |
| ۷              | 81. 7      | <b>7</b> BIO | 113     | A         | RC    | 4.000 Evolutionary and Eco<br>Biology     | logical TR | 09:30 am-<br>10:45 am | 54       | 0    | 54     | 0         | 0         | 0         | David John Anderson (P), Miles<br>Ross Silman |
|                | 8120       | BIO          | 113     | в         | RC    | 4.000 Evolutionary and Eco<br>Biology     | logical TR | 12:30 pm-<br>01:45 pm | 54       | 0    | 54     | 0         | 0         | 0         | David John Anderson (P), Miles<br>Ross Silman |
|                | 8121       | вю           | 113L    | Α.        | RC    | 0.000 Evolutionary and Eco<br>Biology Lab | logical M  | 02:00 pm-<br>04:45 pm | 18       | 0    | 18     | 0         | 0         | 0         | David John Anderson (P), Miles<br>Ross Silman |
| 2              | 8 .11      | 2 BIO        | 113L    | . В       | RC    | 0.000 Evolutionary and Eco<br>Biology Lab | logical T  | 02:00 pm-<br>04:45 pm | 18       | 0    | 18     | 0         | 0         | 0         | David John Anderson (P), Miles<br>Ross Silman |
|                | 8121       | 2 BIO        | 113L    | C         | RC    | 0.000 Evolutionary and Eco<br>Biology Lab | logical W  | 08:00 am-<br>10:50 am | 18       | 0    | 18     | 0         | 0         | 0         | David John Anderson (P), Miles<br>Ross Silman |
|                | 8121       | 3 BIO        | 113L    | . D       | RC    | 0.000 Evolutionary and Eco<br>Biology Lab | logical W  | 12:30 pm-<br>03:15 pm | 18       | 0    | 18     | 0         | 0         | 0         | David John Anderson (P), Miles<br>Ross Silman |
|                | 8898       | 5 BIO        | 113L    | . E       | RC    | 0.000 Evolutionary and Eco<br>Biology Lab | logical R  | 02:00 pm-<br>04:45 pm | 18       | 0    | 18     | 0         | 0         | 0         | David John Anderson (P), Miles<br>Ross Silman |
|                | 8121       | 5 BIO        | 113L    | . F       | RC    | 0.000 Evolutionary and Eco<br>Biology Lab | logical F  | 02:00 pm-<br>04:45 pm | 18       | 0    | 18     | 0         | 0         | 0         | David John Anderson (P), Miles<br>Ross Silman |
| Regis          | ter A      | udd to V     | forkShe | eet (     | New S | iearch                                    |            |                       |          |      |        |           |           |           |                                               |
| Regis          | ter A      | udd to V     | forkShe | eet (     | New 5 | Biology Lab                               |            | 04:45 pm              | ile by D | av 8 | k Time | I Stu     | dent D    | etail Sc  | Ross Silman                                   |

## HERE ARE SOME OTHER COMMON REGISTRATION ADD ERRORS.

|     |                                                 | Definition                                                                                                    | What Do I Do?                                                                                                    |  |  |  |
|-----|-------------------------------------------------|----------------------------------------------------------------------------------------------------|----------------------------------------------------------------------------------------------------|--|--|--|
| - 1 | Class<br>Restriction                            | Course or section is restricted to<br>students in a particular classification<br>(e.g., first-year, sophomore, junior). | Your classification level must be the same<br>as the course at the time you take it.<br>Restrictions are listed following the course<br>description in the Undergraduate Bulletin.                                                              |  |  |  |
|     | Corequisite                                     | Course has corequisite; you<br>must be registered for both<br>courses simultaneously.                                   | Corequisites are listed in the course<br>description in the Undergraduate Bulletin<br>(as indicated with a "C"). Select both<br>corequisites simultaneously and register<br>for them at the same time.                                          |  |  |  |
|     | Missing<br>Prerequisite<br>and/or Test<br>Score | Prerequisite or placement test<br>score is missing or insufficient to<br>register for the course.                       | Prerequisites are listed in the course<br>description in the Undergraduate Bulletin<br>(as indicated with a "P"). Make sure all<br>AP/IB and prior college credits have been<br>received by WFU and are visible on your<br>Academic Transcript. |  |  |  |
|     | Time<br>Conflict                                | Course conflicts with another registered class.                                                                         | Find another class that meets at a different time.                                                                                                    |  |  |  |
|     | Duplicate<br>Course                             | Course is the same as another registered course.                                                                        | Register for another course.                                                                                                    |  |  |  |
|     | Maximum<br>Hours<br>Exceeded                    | Maximum hours for that registration<br>round will be exceeded with addition<br>of the class.                            | Make adjustments to schedule.<br>Cannot exceed the limit established<br>for the registration round.                                                                                                    |  |  |  |
|     | Instructor<br>Signature                         | Permission of instructor is required to register for class.                                                             | Seek permission of instructor. Contact department for more information.                                                                                                    |  |  |  |
|     | Closed<br>Section                               | Section is at maximum capacity.                                                                                         | Register for another course.                                                                                                    |  |  |  |

\_ \_ \_ \_ \_ \_

#### **CONFIRM REGISTRATION**

Finally, confirm that you are registered for the classes that you intended. For a list of your registered classes:

- 1) Select Virtual Campus.
- 2) Look under Class Registration and Schedule.
- 3) Select Student Detail Schedule (see below).

| with Frank University |                                                                                                    |          |
|-----------------------|----------------------------------------------------------------------------------------------------|----------|
|                       | a —                                                                                                    |          |
|                       |                                                                                                    |          |
|                       |                                                                                                    | ★        |
|                       |                                                                                                    |          |
|                       |                                                                                                    |          |
| e Information Net     | work                                                                                                    |          |
|                       |                                                                                                    |          |
|                       |                                                                                                    |          |
| Student Det           | ail Schedule:                                                                                           |          |
| bradent ber           |                                                                                                    |          |
| Total Cradit Ha       | ure: 7,000                                                                                              |          |
| Total credit Hot      | 13. 7.000                                                                                               |          |
|                       |                                                                                                    |          |
| Evolutionary and      | Ecological Biology - BIO 113 - A                                                                        |          |
| Associated Term       | : Fall 2014                                                                                             |          |
| CRN:                  | 81207                                                                                                   |          |
| Status:               | **Web Registered** on Feb 24, 2014                                                                      |          |
| Assigned Instruc      | tor: David J. Anderson (20), Miles R. Silman (20)                                                       |          |
| Grade Mode:           | Standard Letter                                                                                         |          |
| Credits:              | 4.000                                                                                                   |          |
| Level:                | Undergraduate                                                                                           |          |
| Campus:               | Reynolda Campus (UG)                                                                                    |          |
|                       | -                                                                                                    |          |
| Scheduled Meetin      | ig Times                                                                                                |          |
| Type Time             | Days where Date Range Schedule Type Instructors                                                         |          |
| Class 9:30 am - 10    | J:45 am TR Winston Hall 125 Aug 26, 2014 - Dec 13, 2014 Lecture David John Anderson (P)(), Miles Ross : | siiman 🞯 |
|                       |                                                                                                    |          |
|                       |                                                                                                    |          |
| Evolutionary and      | Ecological Biology Lab - BIO 113L - A                                                                   |          |
| Associated Term       | 2019                                                                                                    |          |
| Statue:               | 01210<br>**Web Registered** on Ech 24, 2014                                                             |          |
| Accident Instruct     | The Decision of the 24, 2014                                                                            |          |
| Assigned Instruc      | with David 3. Anderson W, Filles K. Silmen W                                                            |          |
| Grade Mode:           | No Credit                                                                                               |          |

#### WHAT'S NEXT?

#### August 18

Your completed fall schedule will be available for you to view in WIN.

#### August 26

The drop/add period begins on the first day of class. You will be able to make changes to your schedule after you have met with your Lower Division Adviser.

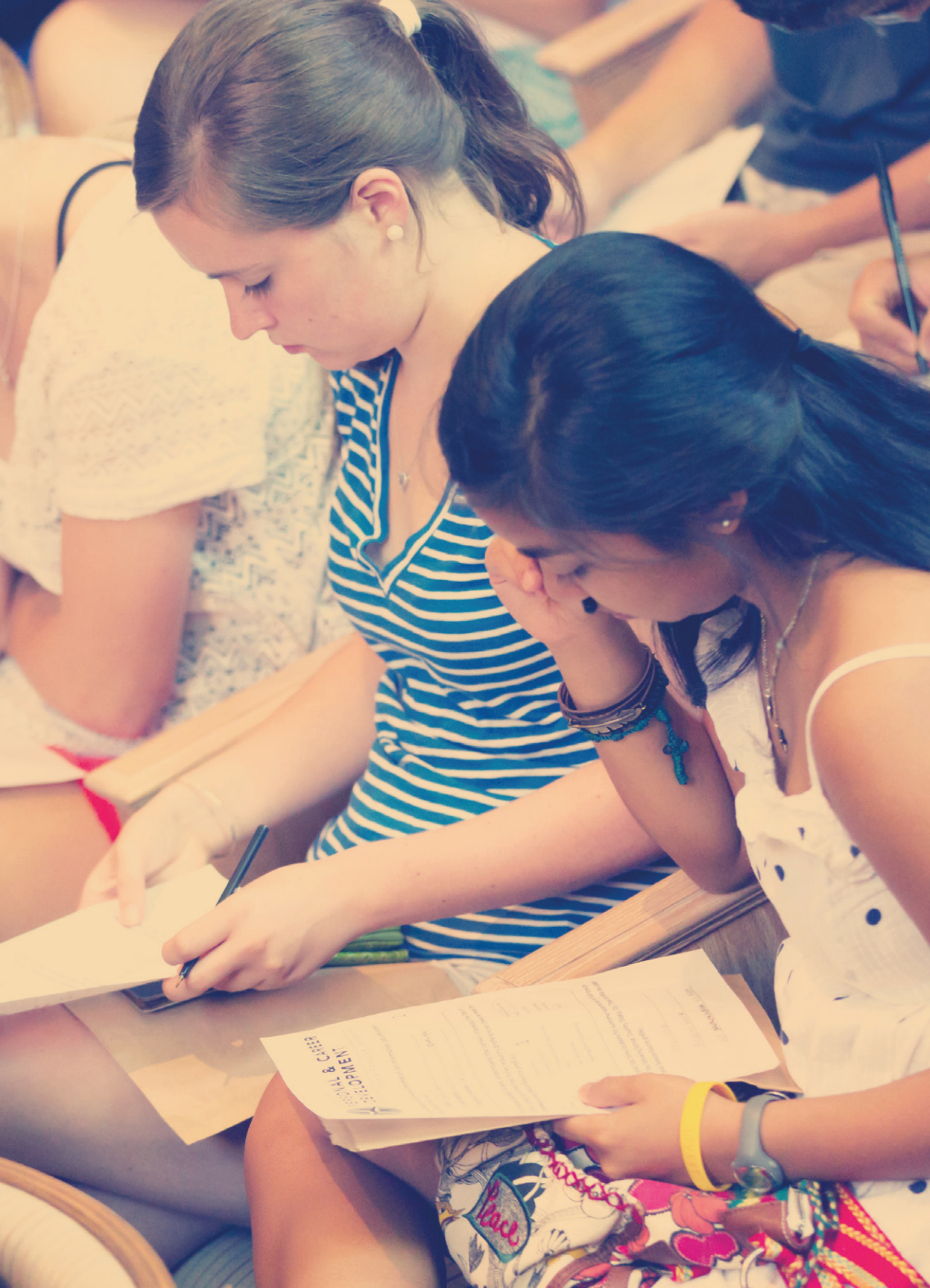

#### **COMMONLY ASKED REGISTRATION QUESTIONS**

CHAPTER 4

With refreshingly simple answers.

SECTION 2

#### WHEN DO I REGISTER FOR CLASSES?

Round I of registration will take place July 14-18. You will register for up to and including eight credit hours starting at your designated registration time on July 14. Registration will remain accessible to you until 5 p.m. EDT on July 18.

The professional advising staff will use your responses to the Course Preference Survey (CPS) to craft the remainder of your fall schedule during Round II of registration.

Your future registration for Spring 2015 courses occurs in October/November 2014. Registration for Summer and Fall 2015 courses occurs in March/April 2015.

#### HOW ARE MY REGISTRATION DATES AND TIMES DETERMINED?

The assignment of registration dates is based on classification year. Normally, seniors register the first day of the registration period, juniors the second day, sophomores the third day and first-year students the fourth day. The assignment of registration time is random within each classification year.

### WHAT DO I DO IF I AM TRAVELING OR HAVE A CONFLICT WHEN MY REGISTRATION PERIOD STARTS?

Your registration can be accomplished using any device with internet access. Your access to registration begins at the assigned time and ends July 18 at 5 p.m. EDT, so you can register for classes at any time that is most convenient for you after your registration time. If you will be unavailable the entire week of Round I registration, please contact the Office of Academic Advising prior to July 14.

#### WHY IS REGISTRATION CONDUCTED IN TWO ROUNDS?

Undergraduate registration is always conducted in two rounds to ensure fairness. All students are able to register for the two or three courses most important to them during Round I, before anyone completes their entire schedule. During Round II of registration, all students are able to complete the remainder of their course schedule.

Although this summer will be the only registration period during which professional advisers will complete your Round II of registration, all future registration periods will follow the two round model.

#### DO I NEED A PIN TO REGISTER?

No, you will not need a personal identification number (PIN) to access registration this summer. You will need to obtain a PIN from your adviser for all future rounds of registration.

#### HOW DO I BEGIN TO DECIDE WHAT COURSES TO REGISTER FOR DURING ROUND I?

There are many resources available to help you think about course selection (see page 71). What you decide to prioritize for Round I registration will depend largely on your academic interests. The CPS will help you reflect upon those interests and will also guide you through making decisions about courses to fulfill basic, divisional or pre-professional requirements.

A typical first semester schedule should include a writing intensive course, as determined by your DSP (unless you received AP/IB credit for WRI 111, in which case you may wait to take a FYS in the spring). Some students choose to begin working on their foreign language requirement along with other divisional requirements, while others choose to delve right into areas of academic interest or electives. Rest assured, there is no right or wrong answer!

#### HOW MANY CREDIT HOURS SHOULD I HAVE EACH SEMESTER?

Your credit hours each semester will be somewhere between 12 and 17 hours; 12 hours is the minimum required to be considered a full-time student. Exceeding 17 hours requires special permission; 15 hours is the average course load per semester.

We typically recommend having 12-15 hours for your first semester at Wake Forest. A strong first semester is always better than an overly ambitious plan.

#### WHAT SHOULD I REGISTER FOR IF I AM INTERESTED IN MEDICINE, DENTISTRY, VETERINARY MEDICINE OR AN ALLIED HEALTH FIELD, SUCH AS PHYSICIAN'S ASSISTANT, NURSING, PHARMACY, ETC.?

Consult the Pre-Health Professions and Pre-Allied Health Program website: *college.wfu.edu/prehealth* 

#### WHAT SHOULD I REGISTER FOR IF I AM INTERESTED IN PRE-BUSINESS?

ECN 150 or MTH 111 should be taken in the first semester, and ideally, both should be completed in the first year (unless you have AP/IB credit for these courses). See page 76.

### WHAT SHOULD I REGISTER FOR IF I AM INTERESTED IN LAW SCHOOL OR GRADUATE SCHOOL?

There are no specific requirements. You are encouraged to take courses that challenge you to think critically and creatively, and prepare you to read, write and communicate well. For more information, see *college.wfu.edu/prelaw* or *career.opcd.wfu.edu/explore-graduate-school* 

#### CAN I WAITLIST A CLASS?

No, not for your first fall semester. It is important that you are registered in classes instead of being waitlisted for classes where seats may never become available. In future registration periods, waitlisting will be available to you.

### WHAT IS THE RELEVANCE OF THE DIRECTED SELF-PLACEMENT FOR MY FIRST WRITING COURSE?

The Directed Self-Placement helps you to be better informed when making decisions about which writing course you should enroll in first.

### WHY AM I GETTING A PREREQUISITE ERROR WHEN I TRY TO REGISTER FOR A FOREIGN LANGUAGE COURSE?

The results of your Foreign Language Placement test will determine your placement for your first foreign language course. You must register for the course level indicated on your placement test or determined by your AP/IB score. If you are receiving AP/IB credit for a foreign language and still see this error, the Office of the University Registrar has not received your official AP/IB score. Please see pages 73-74 for more information on AP/IB score submission.

#### I KNOW I WILL BE RECEIVING AP/IB OR PRIOR COLLEGE CREDIT BUT THIS CREDIT IS NOT YET IN THE WFU SYSTEM. THEREFORE, I AM HAVING DIFFICULTY REGISTERING FOR A HIGHER LEVEL CLASS. WHAT SHOULD I DO?

Please contact the Office of the University Registrar at *registrar@wfu.edu* or (336) 758-5207.

#### WHAT DO I DO IF CLASSES THAT I NEED OR WANT ARE CLOSED?

We understand that it can be frustrating not to get your first choice classes, but please do not get discouraged. It is not uncommon for first-year students to find that some classes are already full. Some closed classes might open up during the add/drop period, and if not, most classes will be offered again in the future. You have many classes to take, and thus many options, as a new student!

#### HOW IS THE REMAINDER OF MY FALL SCHEDULE CRAFTED FOR ME DURING ROUND II?

Using your CPS and their knowledge of WFU academic requirements, the professional advising staff in the Office of Academic Advising will register you for courses that align with your academic goals, aspirations and needs. They will also take into account course availability and time conflicts.

#### IS IT POSSIBLE I MIGHT BE REGISTERED FOR A COURSE THAT I DID NOT LIST ON MY CPS?

We try hard to prioritize the courses you list on your CPS. However, there are several reasons why you might find yourself with a course you did not list: 1) You listed a class that is not offered during the fall semester. Remember that the Undergraduate Bulletin lists all classes offered at WFU, so you need to check Fall 2014 course offerings in WIN to see which courses are being offered; 2) You stated an interest in pre-health or pre-business but did not list a course that is highly advised for that pre-professional track; 3) Sometimes there are irreconcilable time conflicts between classes, or classes might already be full.

In the event that we are unable to honor your stated preferences, we will register you for another course that meets a basic or divisional requirement (often within the same division as a course you requested) and that provides balance to the rest of your schedule. Remember, there is great value in exploring broadly within the liberal arts.

#### ARE MY FIRST EIGHT HOURS THAT I REGISTER FOR SET IN STONE?

No. Although the professional advising staff will work hard to honor your selections from Round I, in some cases, your first eight hours of registration might need to be adjusted. Our advisers work hard to make sure that you have a balanced schedule that fits your needs. In most cases, if we have to make a change in a Round I class during Round II, or if we feel a Round I choice was ill-advised, we will contact you.

#### WHEN WILL I KNOW MY SCHEDULE?

Your fall course schedule will be available for you to view in WIN on August 18. You can view your schedule by going to Virtual Campus > Class Registration > Schedule/Student Detail Schedule.

#### MAY I MAKE ADJUSTMENTS TO MY SCHEDULE?

You will be permitted to make adjustments to your schedule starting the first day of classes, after meeting with your Lower Division Adviser.

#### HOW DO I ADD A CLASS?

You can add classes between August 26 and September 9 for the Fall 2014 semester. The Office of the University Registrar will provide you with detailed instructions for adding classes.

#### HOW DO I DROP A CLASS?

You are allowed to drop classes in WIN, provided you stay above 12 hours of registration, between August 26 and September 9. After September 9, you may request permission to drop from your instructor and Lower Division Adviser. The last day to drop without grade penalty is September 30.

#### HOW/WHERE CAN I BUY TEXTBOOKS?

You will have the opportunity to purchase textbooks at the textbook store, located beneath the Bookstore in Taylor House, once you arrive on campus. With your schedule in hand after August 18, you can also shop online at *wfustores.com*, or through Virtual Campus > Your Course Materials > Purchase Course Materials.